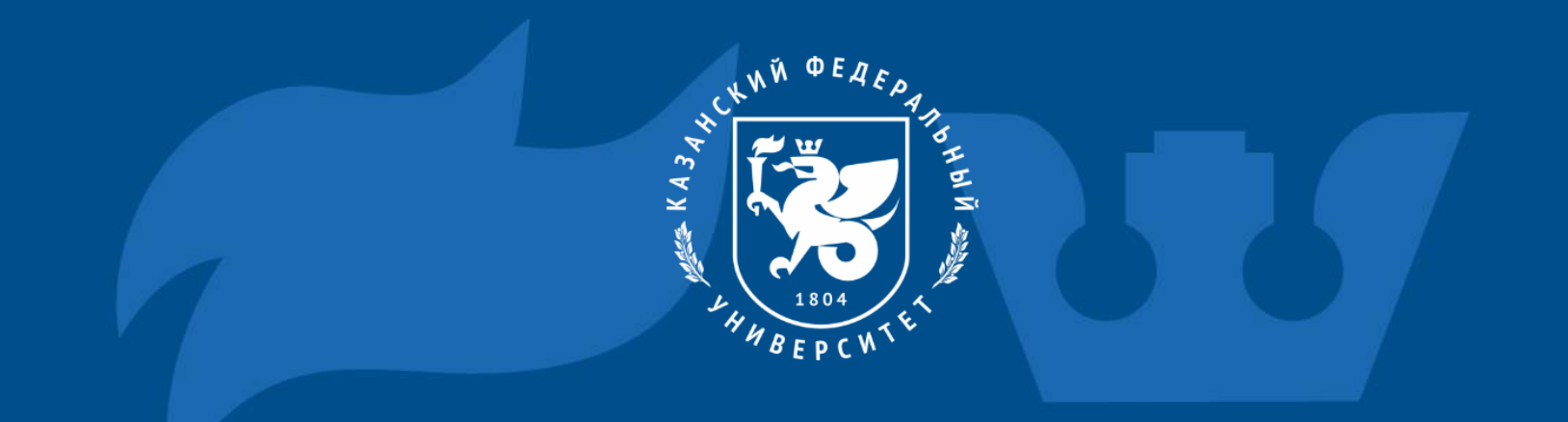

# Инструкция по подключению к платформе МТС Линк

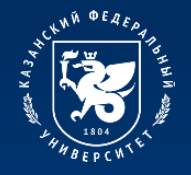

STARS

801-1000

13-18

322 10

# Процесс подключения к платформе МТС Линк

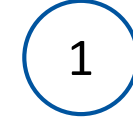

Перейдите на сайт https://mts-link.ru/ Нажмите «Войти».

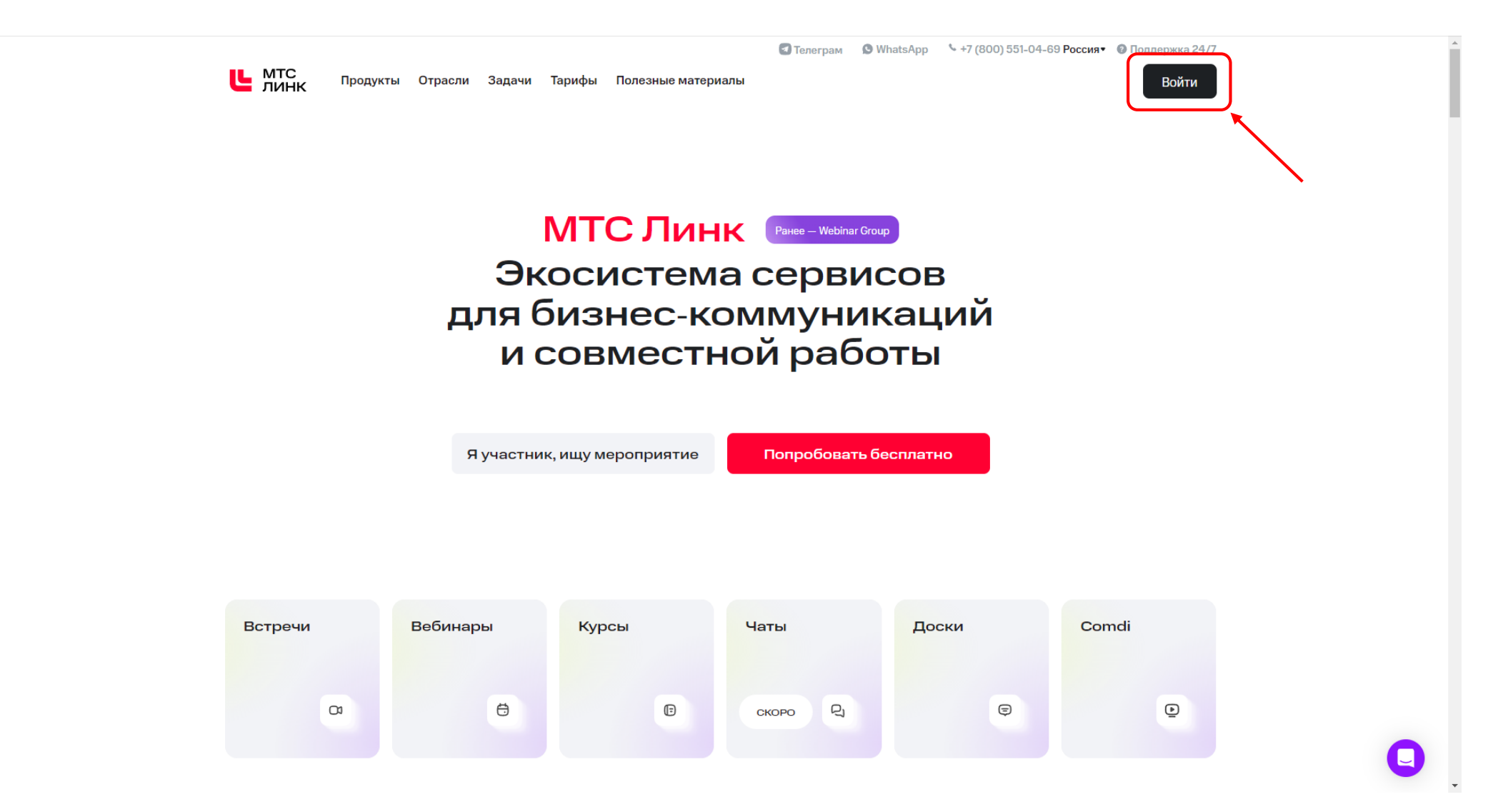

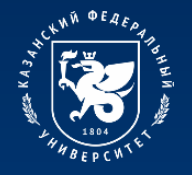

STARS<sup>™</sup> RATING SYSTEM

\* \* \* \* \* 🔂

NOR N

801-1000 13-18

> 322 10

# Процесс подключения к платформе МТС Линк

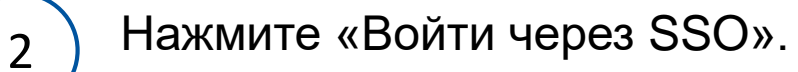

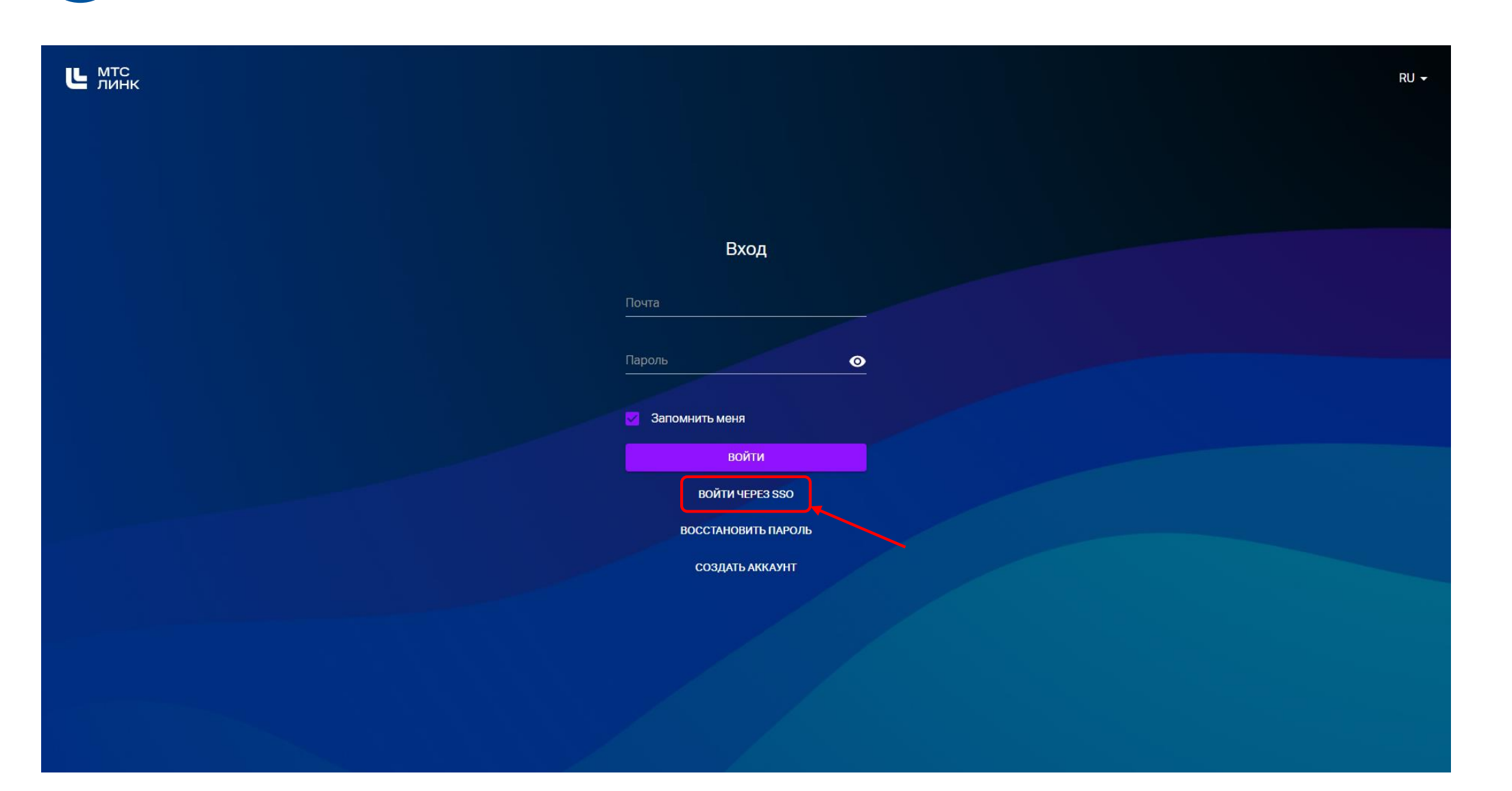

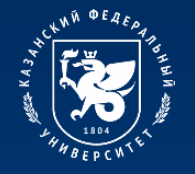

# Процесс подключения к платформе МТС Линк

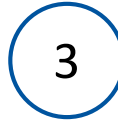

Введите в поле «Домен компании» <u>kpfu.ru</u>. Нажмите «Продолжить».

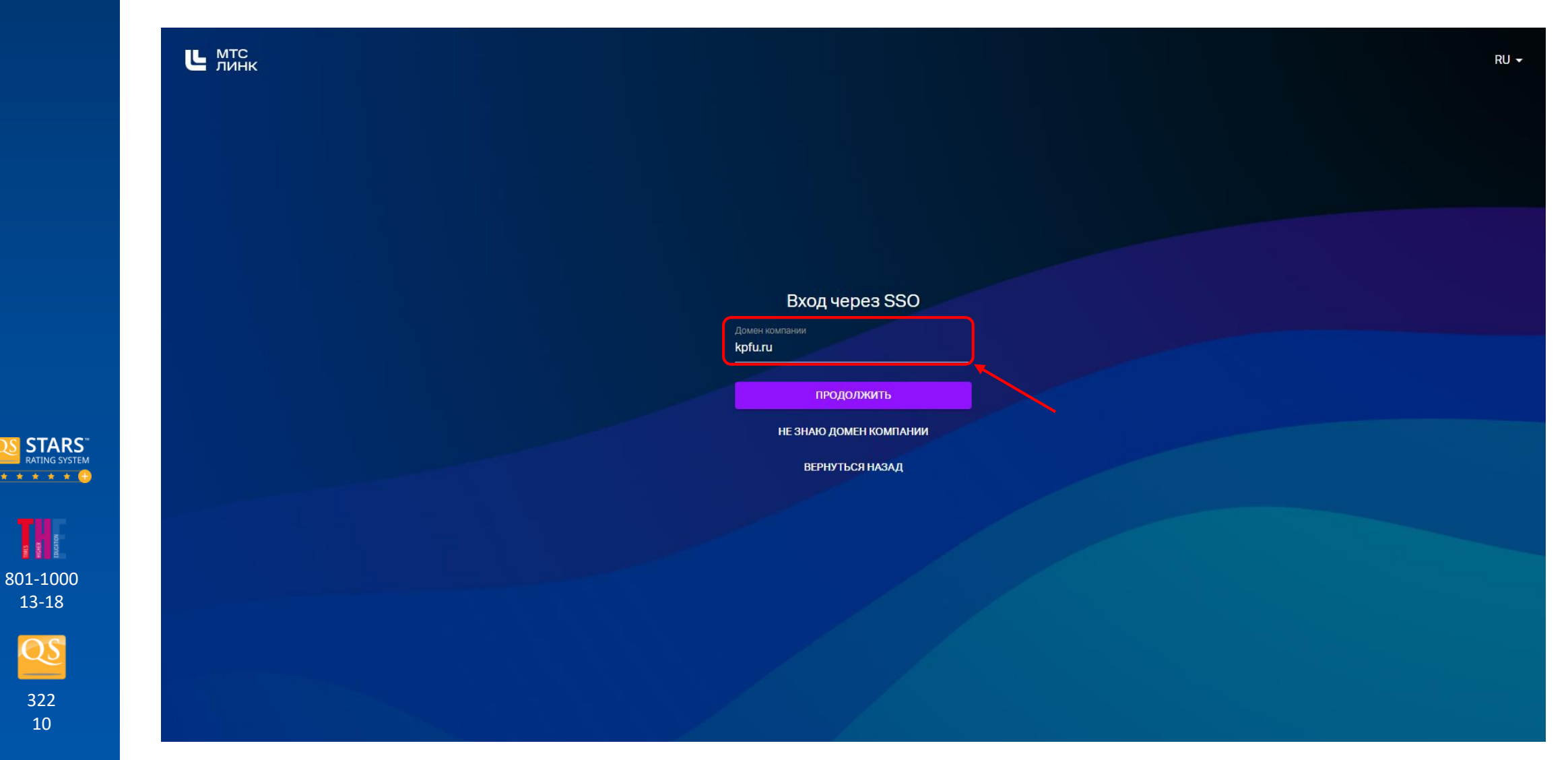

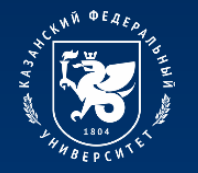

801-1000 13-18

> 322 10

# Процесс подключения к платформе МТС Линк

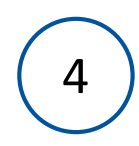

В поле «Корпоративная почта» необходимо ввести свой адрес корпоративной почты, который был ранее получен в регистрационной карточке в виде: login@stud.kpfu.ru – для студентов, login@kpfu.ru – для преподавателей. Нажмите «Войти».

| Вход через SSO<br>Казансий (Приволисий) федеральный<br>университет<br>Коргодиливаа пога<br>войти<br>войти по почте              |  |
|----------------------------------------------------------------------------------------------------|--|
| Вход через SSO<br>Казанский (Приволжский) федеральный<br>университет<br>коркполияная покта<br>войти по почте                    |  |
| Вход через SSO<br>Казанский (Приволжский) федеральный<br>университот<br>Корноралияная почта<br>Войти<br>Войти по почте          |  |
| Вход через SSO<br>Казанский (Приволжский) федеральный<br>университет<br>корпораниявая почтя<br>ВОЙТИ<br>ВОЙТИ                   |  |
| Вход через SSO<br>Казанский (Приволжский) федеральный<br>университет<br>Корпораливная поста<br>ВОЙТИ<br>ВОЙТИ<br>ВОЙТИ ПО ПОЧТЕ |  |
| Казанский (Приволжский) федеральный<br>университет<br>Корпоративная почта<br>ВОЙТИ<br>ВОЙТИ ПО ПОЧТЕ                            |  |
| университет<br>Корпоративыя почта<br>ВОЙТИ<br>ВОЙТИ ПО ПОЧТЕ                                                                    |  |
| Корпоративная полта<br>ВОЙТИ<br>ВОЙТИ ПО ПОЧТЕ                                                                                  |  |
| ВОЙТИ<br>ВОЙТИ ПО ПОЧТЕ                                                                                                    |  |
| ВОЙТИ<br>ВОЙТИ ПО ПОЧТЕ                                                                                                    |  |
| Войти по почте                                                                                                    |  |
|                                                                                                    |  |
|                                                                                                    |  |
|                                                                                                    |  |
|                                                                                                    |  |
|                                                                                                    |  |
|                                                                                                    |  |
|                                                                                                    |  |
|                                                                                                    |  |

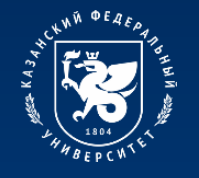

STARS

801-1000 13-18

> 322 10

#### Процесс подключения к платформе МТС Линк

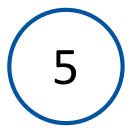

Затем откроется страница входа в информационную экосистему университета. На этой странице введите логин и пароль от личного кабинета.

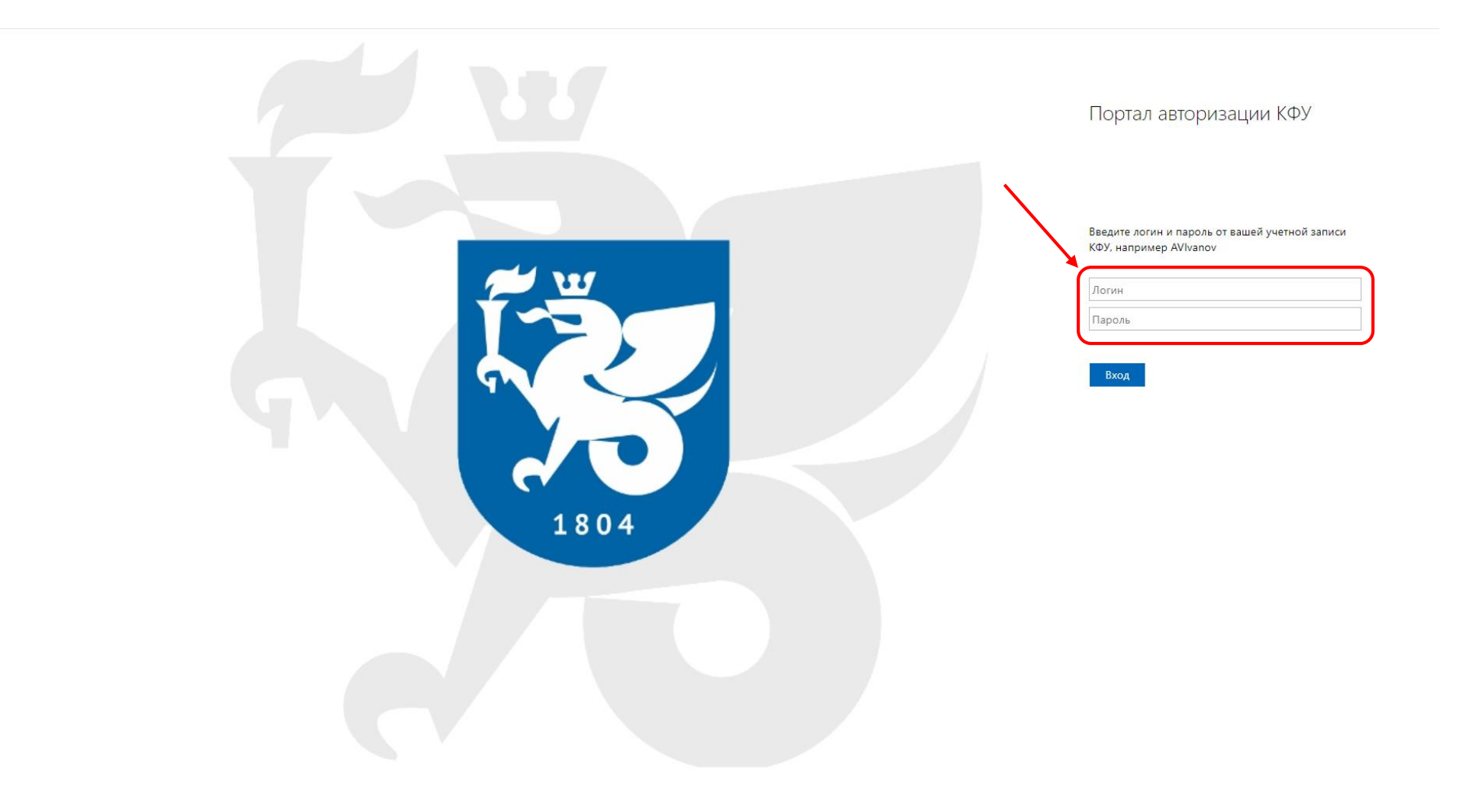

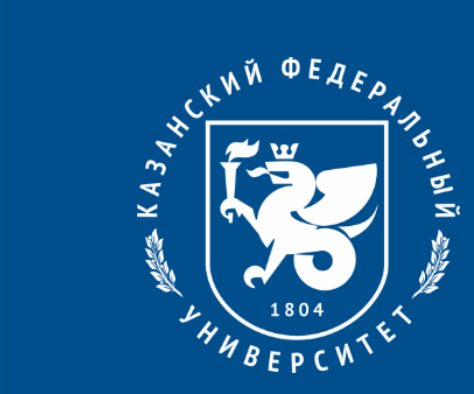

# Спасибо за внимание!